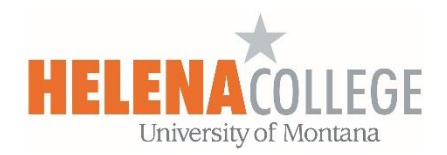

## Using Cengage Learning MindLinks in Moodle

(1) Go to your Moodle course and add "**External tool**" from the Activity Chooser, **do NOT** choose "**Cengage Learning MindLinks**".

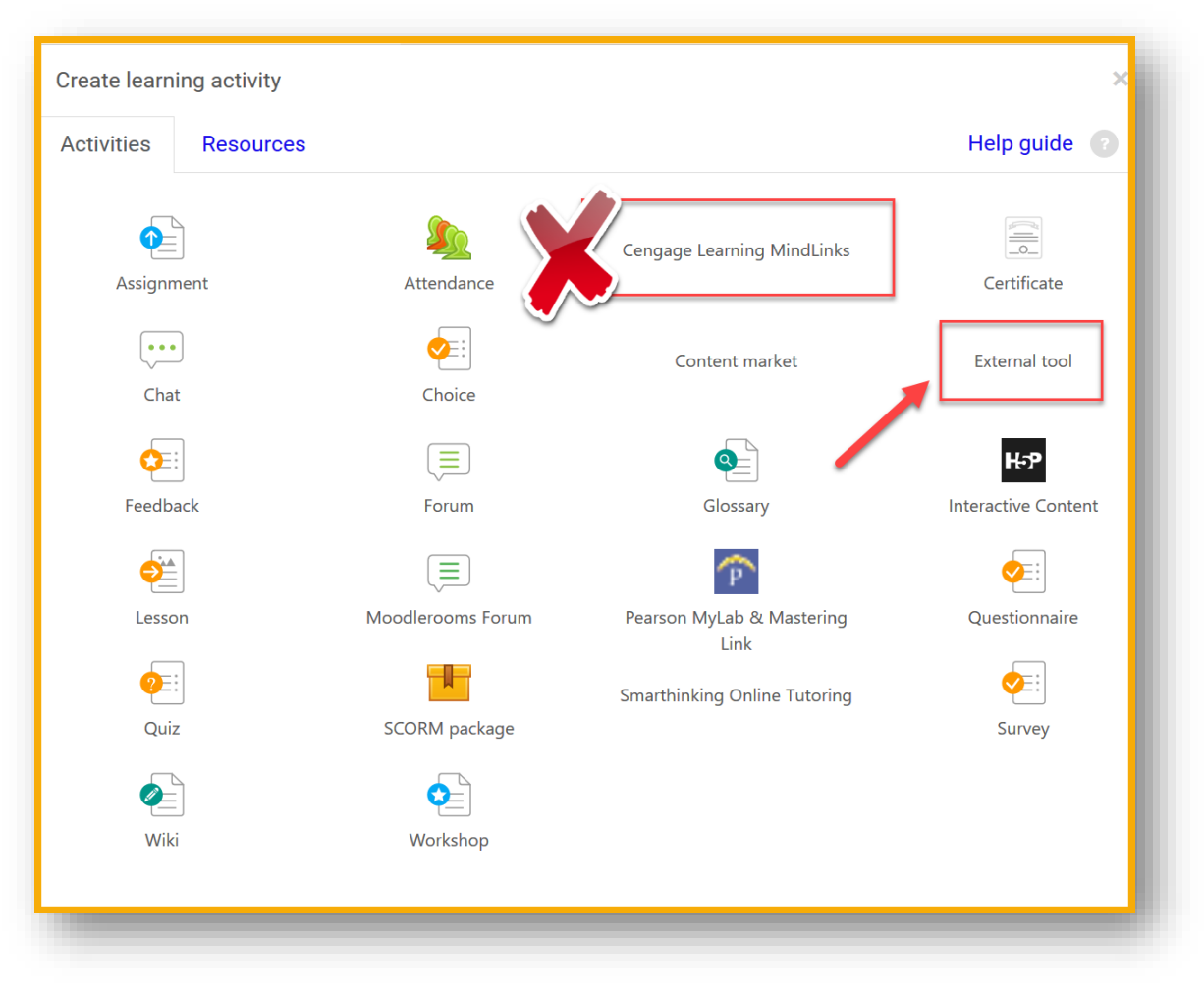

(2) Refer to the email that you got from Cengage, copy the given Course URL into the "Tool URL" in Moodle.

|                    | <b>Dear Professor,</b><br>Cavanaugh Adult Development and Aging 8e Mindtap is now available. Follow these easy steps<br>to add your Cengage course URL to Moodle - Release 3.1. Students will be required to purchase<br>access or redeem an access code for this digital solution.                                                                                                    |            |
|--------------------|----------------------------------------------------------------------------------------------------|------------|
|                    | <b>1. Copy Cengage Course URL</b><br>Copy the following URL and follow Quick Start Guide instructions to add the link within<br>your LMS course.<br>https://gateway.cengage.com/rest/launchBasicLTI/192401<br>/5813181924011673069391584752/3688632                                                                                                    |            |
|                    | 2. Add the Cengage Course URL<br>Download the Quick Start Guide instructions to add Cengage links to your LMS course.<br>Quick Start Guide                                                                                                    |            |
|                    | <b>3. Copy Cengage Content Selector URL</b><br>Add the following optional Cengage Content Selector URL to your course to allow you<br>to easily browse a list of all available resource links and add them to your LMS course.<br>Only instructors can access this link. Therefore, it should not be made available to<br>students in your course.<br>https://gateway.cengage.com/rest/launchMindLinksSelector/192401<br>/5813181924011673069391584752 |            |
| Adding a new Ex    | ternal tool                                                                                                    |            |
| Activity name      |                                                                                                    | * Required |
| Preconfigured tool |                                                                                                    | 2          |
| Automatic, based   | on tool URL 🔶 🛨 🔿 🗙                                                                                                    |            |
| Select content     |                                                                                                    |            |
| Tool URL           |                                                                                                    | 0          |
|                    |                                                                                                    |            |

(3) You should also have received a **Quick Start Guide** from Cengage – Fill in the required fields in Moodle using the information given in the **Quick Start Guide**.

## An example

This shows how students can get connected with Cengage resources if instructors add the Cengage Learning MindLinks in their Moodle course.

- Students can log directly into **Cengage Learning MindLinks** resources if instructors added the "**Cengage Learning MindLinks**" into their course in Moodle.
- Linking to **Cengage Learning MinkLinks** with the Moodle course allows instructors to save time generating their own teaching materials while benefitting from resources available elsewhere.
- When students click the "Cengage Learning MindLinks" added by their instructor in Moodle, they are automatically signed into the Cengage Learning MindLinks and can use the resources (for example, take a quiz, enter an eBook, read learning notes, etc) immediately.
- When the student has completed the assessment, **Cengage Learning MindLinks** displays their grade (screenshot 2 below) and when the student logs out of **Cengage Learning MindLinks**, the grade is passed back into Moodle (screenshot 2 below).

|                      | Chemistry Revision =             |
|----------------------|----------------------------------|
| Surname 🕈 First name | Chemvantage Atoms and 🖡          |
| Frances Banks        | <b>۵</b>                         |
| Mark Ellis           |                                  |
| ×.                   | 40.00 %                          |
|                      |                                  |
| 3. Score passed to   | Moodie's gradebook               |
|                      | Mark Ellis<br>3. Score passed to |